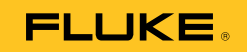

# **1550C/1555** Insulation Tester

Bruksanvisning

April 2010 (Norwegian) © 2010 Fluke Corporation. All rights reserved. Printed in USA. Specifications are subject to change without notice. All product names are trademarks of their respective companies.

#### **BEGRENSET GARANTI OG ANSVARSBEGRENSNING**

Hvert Fluke-produkt er garantert uten defekter i materiale og utførelse ved normal bruk og anvendelse. Garantien gjelder i tre år fra forsendelsesdatoen. Deler, reparasjoner av produktet og service er garantert i 90 dager. Denne garantien gjelder bare for opprinnelig kjøper eller forbruker som har kjøpt produktet hos en autorisert Fluke-forhandler, og gjelder ikke for sikringer, utskiftbare batterier eller for noen produkter, som etter Flukes vurdering, er misbrukt, endret, vanskjøtt, kontaminert eller ødelagt ved uhell eller unormale drifts- eller håndteringsforhold. Fluke garanterer at programvaren vil fungere tilfredsstillende i henhold til sine funksjonelle spesifikasjoner i 90 dager, og at det er riktig innspilt på kurant medium. Fluke garanterer ikke at programvaren er feilfri eller fungerer uten avbrudd.

Autoriserte Fluke-forhandlere skal bare utvide denne garantien på nye og ubrukte produkter til forbrukere, men har ingen myndighet til å gi en mer omfattende eller forskjellig garanti på vegne av Fluke. Garantistøtte er bare tilgjengelig hvis produktet kjøpes gjennom et autorisert Fluke-utsalg, eller kjøper har betalt pålydende internasjonale pris. Fluke reserverer seg retten til å fakturere kjøperen for importkostnader av reservedeler når produktet, som er kjøpt i ett land, leveres inn til reparasjon i et annet land.

Flukes garantiforpliktelser er begrenset til, etter Flukes valg, å refundere kjøpeprisen, reparere gratis eller erstatte et defekt produkt som returneres til et autorisert Flukeservicesenter innenfor garantiperioden.

Garantiservice oppnås ved å ta kontakt med nærmeste autoriserte Fluke-servicesenter for å få informasjon om returgodkjennelse, og send deretter produktet til det aktuelle servicesenteret med en beskrivelse av problemet, med frakt og forsikring betalt (FOB bestemmelsesstedet). Fluke påtar seg intet ansvar for transportskader. Etter reparasjon under garantien, returneres produktet til kjøperen, med frakt betalt (FOB bestemmelsesstedet). Hvis Fluke finner ut at feilen skyldtes vanskjøtsel, misbruk, kontaminering, endring, ulykke eller unormal driftsforhold eller håndtering, inkludert overspenningsfeil som følge av ikke-klassifisert bruk av enheten, eller normal slitasje på mekaniske komponenter, vil Fluke gi et overslag over reparasjonskostnadene og innhente godkjenning før arbeidet påbegynnes. Etter eventuell reparasjon under garantien, returneres produktet til kjøperen, med frakt betalt, og kjøperen får regning på reparasjonen og returfrakten (FOB leveringssted).

DENNE GARANTIEN ER KUNDENS ENESTE OG EKSKLUSIVE OPPREISNING, OG HAR FORTRINN FØR ALLE ANDRE GARANTIER, UTTRYKT ELLER UNDERFORSTÅTT, INKLUDERT, MEN IKKE BEGRENSET TIL EVENTUELLE UNDERFORSTÅTTE GARANTIER FOR SALGBARHET ELLER ANVENDELIGHET TIL ET BESTEMT FORMÅL. FLUKE ER IKKE ANSVARLIG FOR EVENTUELLE SPESIELLE, INDIREKTE, TILFELDIGE ELLER KONSEKVENSSKADER ELLER TAP, INLUDERT TAP AV DATA, SOM FØLGE AV EVENTUELL ÅRSAK ELLER TEORI.

Siden noen land eller stater ikke tillater begrensninger i begrepet underforstått garanti, eller utelatelse eller begrensning av tilfeldige skader eller følgeskader, er det mulig at begrensningene og utelatelsene i denne garantien ikke gjelder for alle kjøpere. Hvis noen av forutsetningene i denne garantien ansees å være ugyldig eller umulig å håndheve av en rett eller annen myndighet i rettmessig rettskrets, vil slik holding ikke ha innvirkning på gyldigheten eller håndhevelsen av noen andre forutsetninger.

> Fluke Corporation Postboks 9090 Everett, WA 98206-9090 USA

Fluke Europe B.V. Postboks 1186 5602 BD Eindhoven Nederland

11/99

Gå til <u>register.fluke.com</u> for å registrere produktet online.

(Norwegian)

# Innholdsfortegnelse

#### Tittel

#### Side

| Innledning                                         | 1  |
|----------------------------------------------------|----|
| Slik kontakter du Fluke                            | 2  |
| Sikkerhetsinformasjon                              | 3  |
| Symboler                                           | 5  |
| Utpakking av testeren                              | 6  |
| l esteren                                          | 1  |
|                                                    | 8  |
| Slar lesteren av og på.                            | 9  |
| Skjelili                                           | 10 |
| Bruk ov sikkerbetetilkeblingepunktet               | 11 |
| Målinger                                           | 1/ |
| Slik kohler du til kretsen som skal testes         | 1/ |
| Før en isolasionstest                              | 16 |
| Vala av forhåndsinnstilt testsnenning              | 16 |
| Programmere en testspenning                        | 17 |
| Valg av rampe- eller stasjonærtest                 | 18 |
| Innstilling av en test med tidsinnstilling         | 18 |
| Polariseringsindeks (PI)                           | 19 |
| Dielektrisk absorpsjonsforhold                     | 19 |
| Kapasitans                                         | 19 |
| Isolasjonstest                                     | 20 |
| Lagre testresultatene                              | 22 |
| Visning av resultater som er lagret i minnet       | 23 |
| Nedlasting av testresultatene                      | 24 |
| Installering av FlukeView Forms Basic-programvaren | 25 |
| Nedlasting av resultatene til en PC                | 26 |
| Sletting av testresultater                         | 26 |
| Vedlikehold                                        | 27 |
| Rengjøring                                         | 27 |
| Reservedeler og tilbehør                           | 28 |
|                                                    | 29 |
|                                                    | 29 |

| Elektriske spesifikasjoner        | 30 |
|-----------------------------------|----|
| Prinsipper for måling og motstand | 32 |

# Liste over tabeller

#### 

# Liste over figurer

#### Figur

#### Tittel

#### Side

| 1.<br>2. | Standardutstyr som følger med<br>1550C/1555 Insulation Tester | 6<br>7 |
|----------|---------------------------------------------------------------|--------|
| 3.       | Knapper                                                       | 8      |
| 4.       | Skjermfunksjoner                                              | 10     |
| 5.       | Tilkobling til strømforsyning                                 | 11     |
| 6.       | Lekkasjestrøm fra overflaten                                  | 13     |
| 7.       | Tilkobling av sikkerhetstilkoblingspunktet                    | 13     |
| 8.       | Forbedret tilkobling av sikkerhetstilkoblingspunktet          | 14     |
| 9.       | Tilkobling av testledninger                                   | 15     |
| 10.      | Vist målt isolasjonsmotstand                                  | 21     |
| 11.      | Visning av lagrede testdata                                   | 24     |
| 12.      | Port for trådløs kommunikasjon på isolasjonstesteren          |        |
|          | 1550C/1555                                                    | 25     |

# Innledning

Fluke 1550C og 1555 Insulation Testers (heretter kalt "testere") er høyspentisolasjonstestere for testing av generelle kretser, f.eks. koblingsutstyr, motorer og kabler.

Testerens egenskaper:

- LCD-skjerm
- Seks forhåndsinnstilte testespenninger : 250 V, 500 V, 1000 V, 2500 V, 5000 V, 10,000 V (kun 1555)
- Programmerbare testespenninger: 250 V to 10,000 V (trinn på 50/100 V)
- Motstandsmåling: 200 k $\Omega$  til 2 T $\Omega$
- Polariseringsindeks (PI)
- Dielektrisk absorpsjonsforhold (DAR)
- Rampemodus som øker (100 volt/sek) den tilførte testspenningen lineært
- Testtidtaker og lagring av testresultater med brukerdefinert ID-kode
- Angivelse for gjennomslagsspenning
- Oppladbart blysyrebatteri
- Automatisk avslåing etter 30 minutter uten aktivitet
- Port for trådløs kommunikasjon (IR) for å laste ned testdata
- PC-programvare (følger med)

Testeren er i overensstemmelse med standardene for EN 61557, del 1 og 2; og EN 61010-1, CAT IV 600-volt, forurensningsgrad 2. CAT IV-utstyr er konstruert for å beskytte mot flyktige signaler fra hovedtilførselsnivået, for eksempel et elektrisk måleinstrument eller en overhengende eller underjordisk strømledning.

# Slik kontakter du Fluke

Hvis du vil kontakte Fluke, kan du ringe et av følgende telefonnumre:

- Teknisk støtte i USA: 1-800-44-FLUKE (1-800-443-5853)
- Kalibrering/reparasjon i USA: 1-888-99-FLUKE (1 888 993 5853)
- Canada: 1-800-36-FLUKE (1 800 363 5853)
- Europa: +31 402 675 200
- Japan: +81 3 3434 0181
- Singapore: +65 738 5655
- Andre steder i verden: +1-425-446-5500

Eller besøk Flukes webområde på www.fluke.com.

Når du skal registrere produktet, går du til http://register.fluke.com.

Hvis du vil se, skrive ut eller laste ned oppdaterte bilag til bruksanvisningen, går du til <u>http://us.fluke.com/usen/support/manuals</u>.

## Sikkerhetsinformasjon

▲ Advarsel: Må leses før testeren tas i bruk. Følg disse retningslinjene for å unngå elektrisk støt eller personskade:

- Kontroller at testeren ikke angir tilstedeværelse av farlig spenning både før og etter testing, se figur 3. Hvis testeren piper uavbrutt og det vises en farlig spenning på skjermen, må strømmen kobles fra på kretsen som testes, eller installasjonskapasitansen må utlades fullstendig.
- Bruk bare testeren som beskrevet i denne håndboken. Annen bruk kan redusere beskyttelsen som testeren gir.
- Koble til fellesprøveledningen før den strømførende prøveledningen, og ta bort den strømførende prøveledningen før fellesprøveledningen.
- Prøveledningene skal ikke kobles fra før det er fullført en test og testspenningen ved tilkoblingspunktene er tilbake til null. Dette sikrer at eventuell ladet kapasitans er helt utladet.
- Koble fra strømmen i kretsen og utlad alle høyspente kapasitatorer før du måler motstand eller kapasitans.
- Arbeid ikke alene eller i nærheten av eksplosiv gass, damp eller støv.
- Testeren må ikke brukes i fuktige eller våte omgivelser.
- Undersøk prøveledningene med hensyn til skadet isolasjon eller avdekket metall. Sjekk kontinuiteten til prøveledningene. Skift ut ødelagte prøveledninger. Bruk ikke testeren hvis den er skadet.
- Vær forsiktig med spenninger rundt > 30 V AC RMS, 42 V AC topp eller 60 V DC. Slike spenninger utgjør fare for støt.
- Hold fingrene bak fingervernet på sondene.

- Ikke overskrid spenningen eller målekategorimerkingen (CAT) for testsondene/tilbehøret. Ikke alt utstyret som følger med, er laget for bruk med testerens fulle merkespenning. Tilbehør som er merket til 1000V CAT III/ 600V CAT IV er ment for håndfribruk ved isolasjonstesting, og må ikke berøres mens testeren overskrider tilbehørets merkeytelse. Vent til testeren har utladet installasjonen fullstendig før du fjerner testetilbehøret.
- Impedanser til ekstra driftskretser med parallellkobling kan ha uheldig utfall på målinger.
- Sett prøveledningene i passende inngangstilkoblingspunkter.
- Bruk ikke testeren hvis dekselet eller deler er fjernet.
- Bruk bare angitte reservedeler til testeren.
- Bruk ikke testeren hvis sikkerhetssperren ikke fungerer. Sikkerhetssperren hindrer tilgang til testtilkoblingspunktene og ladetilkoblingspunktene samtidig.
- Det er ingen deler i testeren som brukeren kan skifte selv.
- Bruk bare sikkerhetstilkoblingspunktet som angitt i denne bruksanvisningen.
- Bruk bare anbefalte prøveledninger.
- Skal ikke brukes i distribusjonssystemer med høyere spenning enn 1100 volt.

# Symboler

Symboler på testeren og i bruksanvisningen er forklart i tabell 1.

#### Tabell 1. Symboler

| Symbol          | Betydning                                                                                                    |  |  |
|-----------------|----------------------------------------------------------------------------------------------------|--|--|
| CE              | Oppfyller kravene i henhold til EU-standardene                                                                                           |  |  |
|                 | Kontrollert og lisensiert av TÜV Product Services.                                                                                       |  |  |
| C Setus         | Canadian Standards Association er det sertifiserte organet sor<br>brukes for å sikre at testingen samsvarer med<br>sikkerhetsstandarder. |  |  |
| ⚠               | Farerisiko. Viktig informasjon. Se bruksanvisningen.                                                                                     |  |  |
| A               | Farlig spenning                                                                                                    |  |  |
|                 | Ustyret er beskyttet med dobbel eller forsterket isolasjon.                                                                              |  |  |
| <b>∆</b> >1)00V | Skal ikke brukes i distribusjonssystemer med høyere spenning enn 1100 volt.                                                              |  |  |
|                 | Interferens er tilstede. Vist verdi kan være utenfor angitt nøyaktighetsområde.                                                          |  |  |
|                 | Indikator for rampemodus                                                                                                    |  |  |
| 4               | Elektrisk sammenbrudd                                                                                                    |  |  |
| ~               | Volt AC                                                                                                    |  |  |
| Ŧ               | Jord                                                                                                    |  |  |
| X               | Dette produktet skal ikke kastes sammen med<br>husholdningsavfallet. Gå til Flukes nettsted for informasjon om<br>gjenvinning.           |  |  |

## Utpakking av testeren

Testeren leveres med gjenstandene som vises i figur 1. Hvis testeren er skadet eller mangler en del, må du umiddelbart kontakte forhandleren.

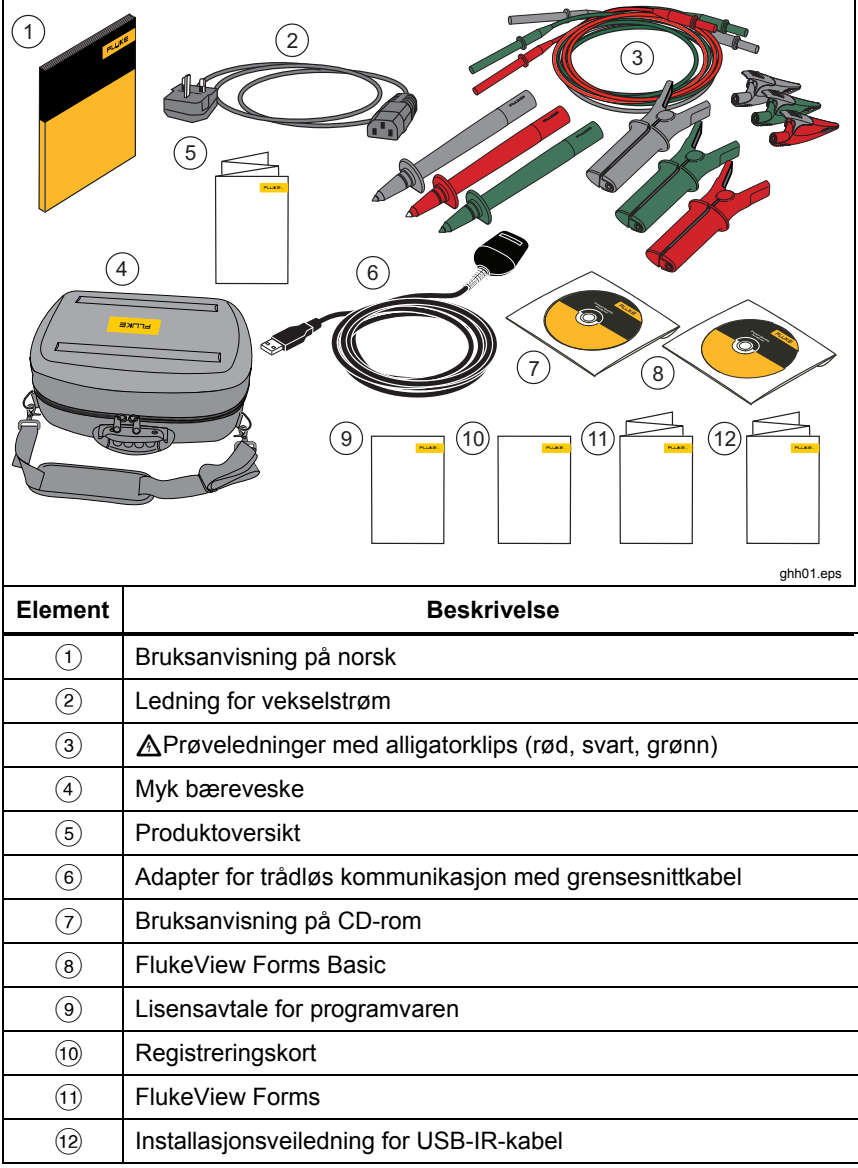

## Testeren

I den neste delene får du mer informasjon om testeren og bruken av testeren. Testeren vises i figur 2.

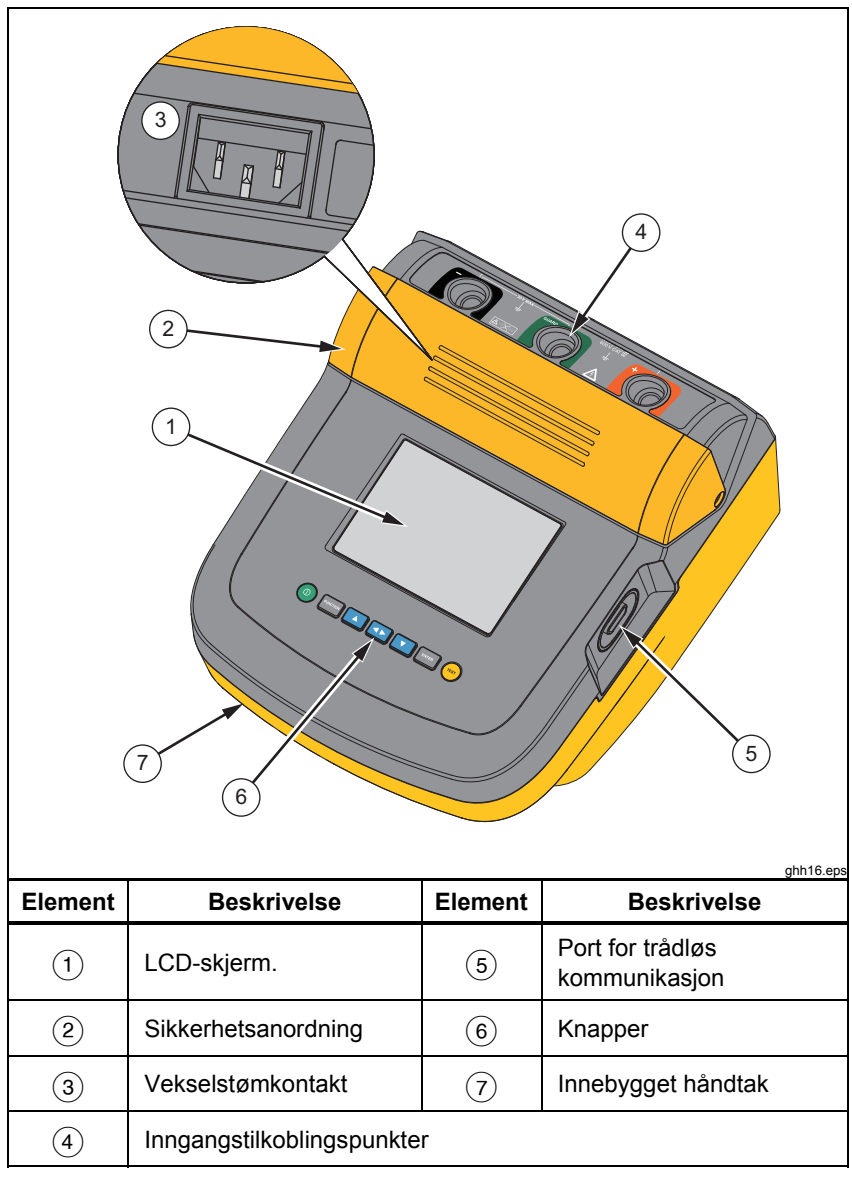

| Figur 2. | 1550C/1555 | Insulation | Tester |
|----------|------------|------------|--------|
|----------|------------|------------|--------|

## Knapper

Knappene brukes til å styre testeren, vise testresultatene og bla gjennom testresultatene som velges. Knappene og knappenes funksjoner behandles i figur 2.

|                                                                                                    | Image: Punction       Image: Punction       Image: Punction       Image: Punction       Image: Punction       Image: Punction         1       2       3       4       5       6       7         ght02 eps |  |  |
|----------------------------------------------------------------------------------------------------|----------------------------------------------------------------------------------------------------|--|--|
| Element                                                                                                    | Beskrivelse                                                                                                    |  |  |
| 1                                                                                                    | Slår testeren av og på.                                                                                                    |  |  |
| 2                                                                                                    | <ul> <li>Trykk på recorded for å gå til funksjonsmenyen. Trykk en gang til for å gå ut av funksjonsmenyen. Bruk pilknappene for å bla i funksjonsmenyen.</li> </ul>                                       |  |  |
| 3                                                                                                    | Blar gjennom testspenninger, lagrede testresultater, varighet for<br>tidsinnstilling og endrer tegn for testkode-ID. Brukes også til å<br>svare "ja" på ja/nei-spørsmål.                                  |  |  |
| A Når man har valgt minneplassering, brukes til å vise<br>testparametrene og testresultatene som er lagret i minnet. Disse<br>omfatter spenning, kapasitans, polariseringsindeks, dielektrisk<br>absorpsjonsforhold og strøm. |                                                                                                    |  |  |
| 5                                                                                                    | <ul> <li>Bruk denne knappen til å bla gjennom testspenninger, lagrede<br/>testresultater, varighet for tidsinnstilling og minnesteder. Brukes<br/>også til å svare "nei" på ja/nei-spørsmål.</li> </ul>   |  |  |
| 6                                                                                                    | Brukes i spenningstestmodus for å starte trinnvis innstilling av spenningen mellom 250 V og 10 000 V.                                                                                                    |  |  |
| 7                                                                                                    | Starter og stopper en test. Trykk og hold knappen inne i 1 sekund for å starte testen. Trykk en gang til for å stoppe en test.                                                                            |  |  |

Figur 3. Knapper

I tillegg brukes 🚺 og 🔽 også for å gå til følgende menyelementer:

- 1.X Isolasjonsfunksjoner:
  - 1.1 Ramp off (default) (Rampe av (standard))
  - 1.2 Ramp on (Rampe på)
  - 1.3 DAR T= 01-00
  - 1.4 DAR/PI T= 10-00
- 2 Time limit xx-xx (Tidsbegrensning xx-xx)
- 3 Show results (Vise resultater)
- 4 Delete results (Slette resultater)

Trykk på ENTER for å velge.

## Slår testeren av og på.

Trykk på (1) for å slå på testeren.

Testeren foretar en egentest, selvkalibrering, viser gjeldende programvareversjon og starter i spenningstestmodusen.

Herfra kan du:

- Endre testparametre
- Starte en isolasjonstest
- Vise lagrede testresultater
- Laste ned testresultater

Trykk på <sup>(1)</sup> en gang til for å slå av testeren.

## Skjerm

Skjermsignalgiverne vises i figur 4.

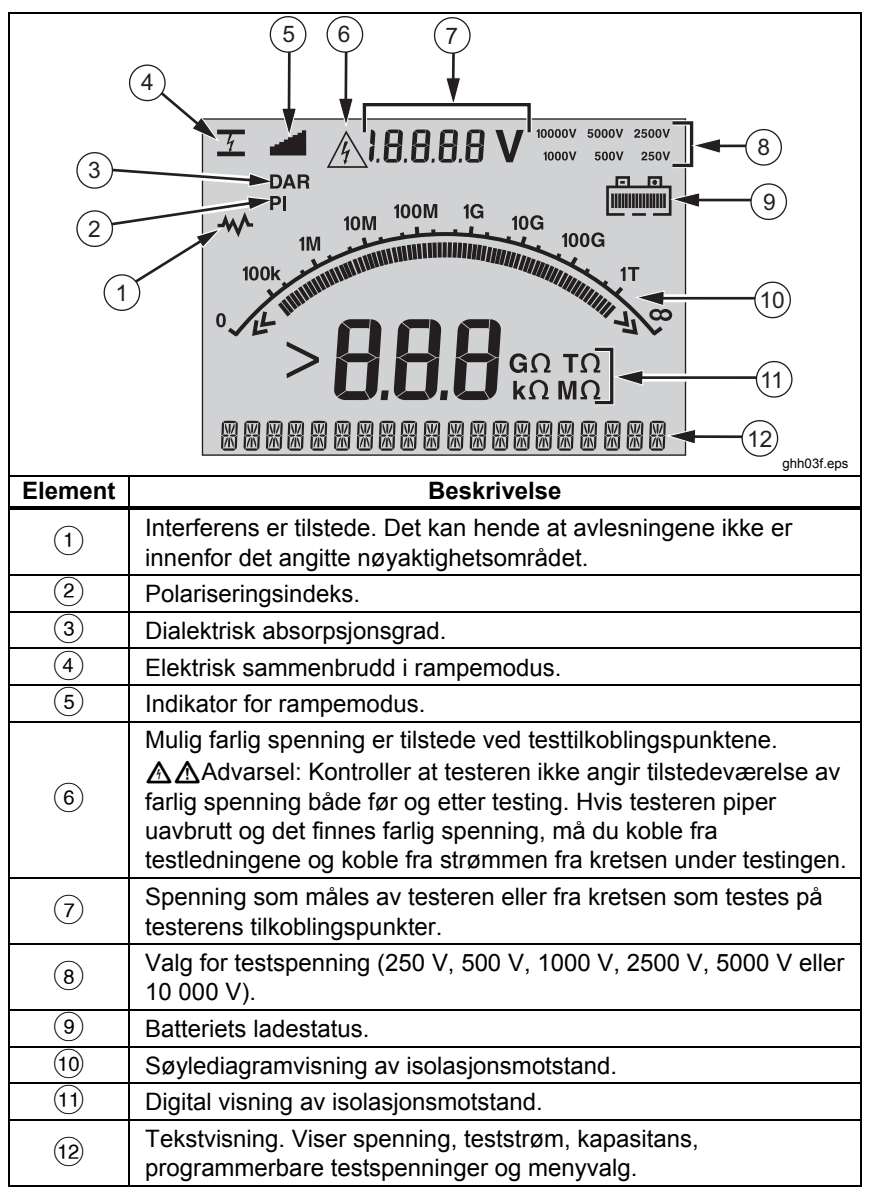

Figur 4. Skjermfunksjoner

## Lading av batteriet

#### Pb 🕱 Merk

Denne testeren drives med et oppladbart 12-volts blysyrebatteri. Skal ikke kastes sammen med vanlig avfall. Lever batteriene til oppsamlingsplasser for farlig avfall ved kassering av utbrukte batterier. Ta kontakt med et autorisert Fluke-servicesenter for opplysninger vedrørende kassering og gjenvinning.

Hvis oppladbare blysyrebatterier lagres med liten ladespenning, kan de skades eller få redusert levetid. Lad batteriet helt opp før det skal lagres i lengre tid, og sjekk ladingen med jevne mellomrom.

Lad blysyrebatteriet med 12 V med vekselstrømledningen.

Det går som regel 12 før batteriet er helt oppladet. Ladingen må ikke skje ved svært høye eller svært lave temperaturer. Lad batteriet hvis testeren ikke skal brukes over en lengre periode. Figur 5 viser hvordan du kobler testeren til en strømforsyning.

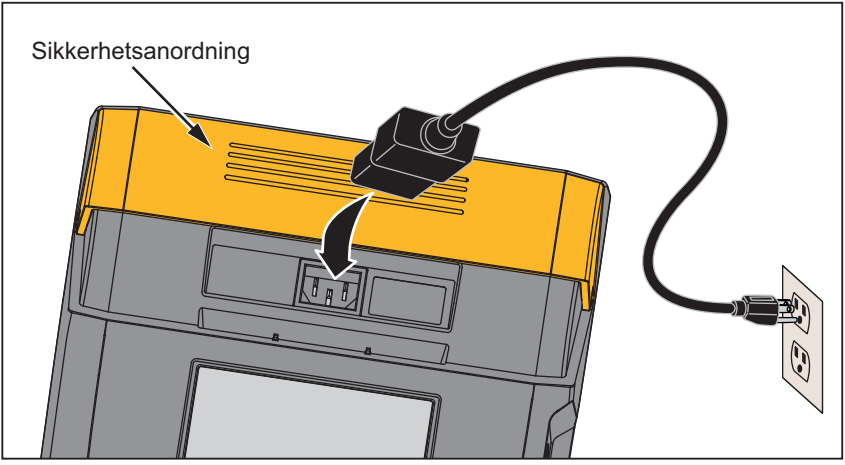

Figur 5. Tilkobling til strømforsyning

gii11.eps

Lading av batteriet med vekselstrømforsyningen:

- 1. Slå av testeren.
- 2. Koble prøveledningene fra testeren.
- 3. Flytt sikkerhetssperren slik at du får tilgang til strømforsyningstilkoblingen.
- 4. Koble vekselstrømledningen til IEC-vekselstrømkontakten på testeren.
- Koble den andre enden av strømledningen til en vekselstrømforsyning. Se i "Generelle spesifikasjoner" hvis du vil ha mer informasjon om vekselstrømladerens inngangsspesifikasjoner.

LCD-skjermen viser **CHARGING** (lader). Nedlasting er mulig når testeren er i lademodus.

## Bruk av sikkerhetstilkoblingspunktet

Merk

Isolasjonsmotstand måles mellom utgangskontaktene (+) og (-). Sikkerhetstilkoblingspunktet (G) er ved det samme potensialet som minustilkoblingspunktet (-), men er ikke i målebanen.

Som oftest brukes bare to ledninger ved testingen. Koble pluss- (+) og minus-(-) testledningen til inngangene på testeren. Koble testledningssondene til kretsen under testingen. Sikkerhetstilkoblingspunktet (G) skal være uten forbindelse.

For å oppnå maksimal nøyaktighet når du måler svært høy motstand, bør du bruke målinger med tre ledninger og sikkerhetstilkoblingspunktet. Sikkerhetstilkoblingspunktet har samme potensial som minustilkoblingspunktet (–), og kan brukes til å forhindre at overflatelekkasje eller annen uønsket lekkasjestrøm forringer nøyaktigheten av isolasjonsmotstandsmålingen.

Figur 6 viser hvordan du måler motstanden fra en av lederne til det ytre skjoldet. I dette tilfellet er det lekkasjestrøm langs overflaten av den indre isolasjonen nær enden av kablene. Denne lekkasjen legges til strømmen som registreres ved minustilkoblingspunktet, slik at testeren viser en lavere motstand enn den skal.

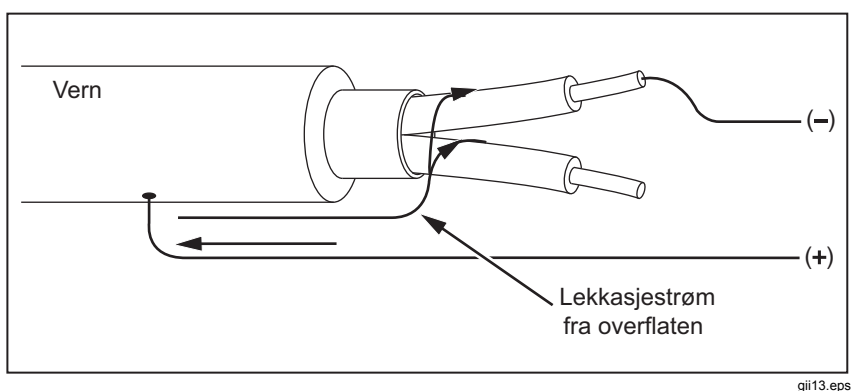

Figur 7. Lekkasjestrøm fra overflaten

Figur 7 viser hvordan du kan forhindre lekkasjestrøm på overflaten ved å tilkoble en ledning fra sikkerhetstilkoblingspunktet til en leder som omgir den indre isolasjonen. Lekkasjestrømmen på overflaten blir dirigert til sikkerhetstilkoblingspunktet. Dette vil fjerne lekkasjestrømmen fra målebanen mellom pluss- og minustilkoblingspunktet, slik at testmålingene blir nøyaktigere.

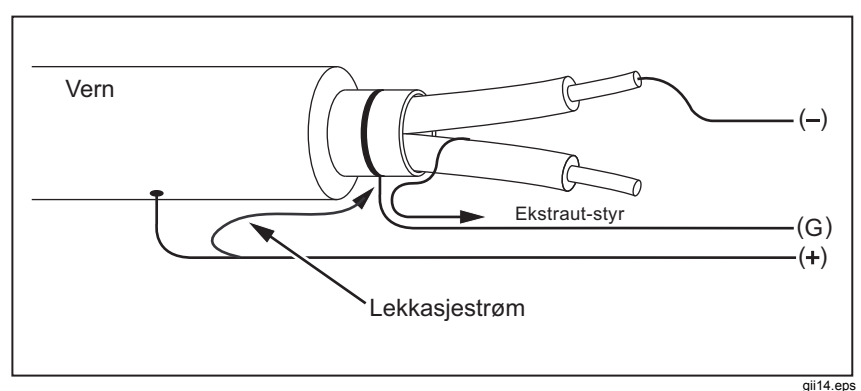

Figur 8. Tilkobling av sikkerhetstilkoblingspunktet

Figur 8 viser hvordan måleoppsettet kan forbedres. Koble sikkerhetstilkoblingspunktet til den ledige ledningen og fest den til den indre isolasjonen. Dette sikrer at testeren måler lekkasjen mellom den valgte lederen og det ytre skjoldet, men eliminerer lekkasjebanen mellom lederne.

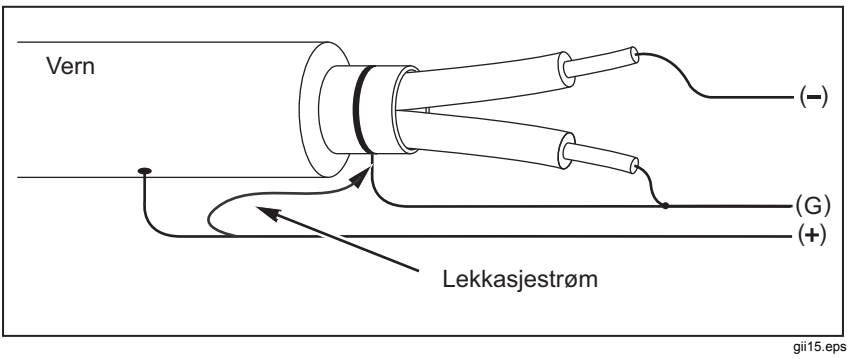

Figur 9. Forbedret tilkobling av sikkerhetstilkoblingspunktet

# Målinger

I denne delen forklares vanlige måleprosedyrer.

# Slik kobler du til kretsen som skal testes

Slik unngås elektrisk støt eller personskade:

- Fjern all strøm fra kretsen under testing, og lad ut kretskapasitans før du tester en krets med testeren.
- Koble til fellesprøveledningen før den strømførende prøveledningen, og ta bort den strømførende prøveledningen før fellesprøveledningen.
- Kontroller at testeren ikke angir tilstedeværelse av farlig spenning både før og etter testing, se figur 4. Hvis testeren piper uavbrutt og det vises farlig spenning på skjermen, må du koble fra strømmen på kretsen som testes og koble fra testledningene.

Slik kobler du til kretsen som skal testes:

- 1. Flytt sikkerhetssperren slik at du får tilgang til inngangstilkoblingspunktene.
- 2. Sett testledningen i de korrekte tilkoblingspunktene som vist i figur 9.
- 3. Koble testledningene til kretsen som skal testes.

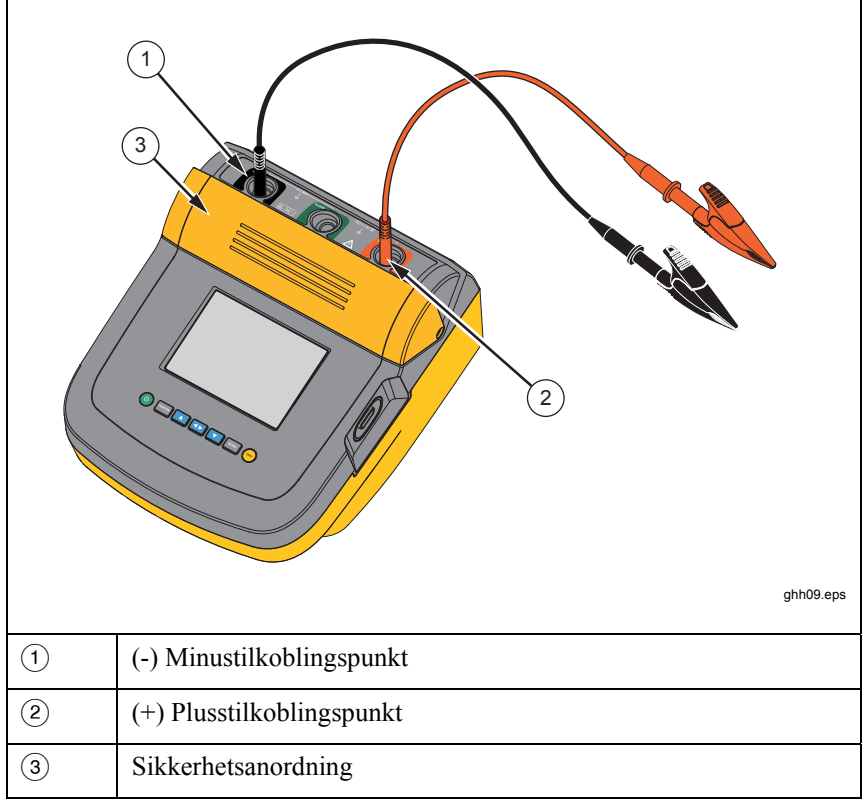

#### Figur 10. Tilkobling av testledninger

Merk

Testeren er IKKE spesifisert lavere enn 200 k $\Omega$ . Når ledningene kortsluttes og testen er utført, gir testeren en uspesifisert avlesning som er større en null. Dette er normalt for denne testerens inngangskretskonfigurasjon, og endrer ikke avlesningene som er i det angitte nøyaktighetsområdet.

### Før en isolasjonstest

Testeren har egenskaper og funksjoner som gjør at du kan tilpasse testeren til dine egne behov. Med disse egenskapene kan du:

- definere en testspenning
- lage et rampetestutvalg
- angi en tidsbegrensning (varighet) for testen
- måle polariseringsindeks (PI)
- måle dielektrisk absorpsjonsforhold (DAR)
- måle kapasitans

Egenskapene kan brukes alene eller i kombinasjon. Angi, fjern eller vurder (det som passer) hver av egenskapene før du starter en isolasjonstest. Egenskapene forklares i denne delen.

## Valg av forhåndsinnstilt testspenning

Slik velger du forhåndsinnstilt testspenning:

1. Når testeren er slått på, trykker du på reaction for å velge **TEST VOLTAGE** (testspenning).

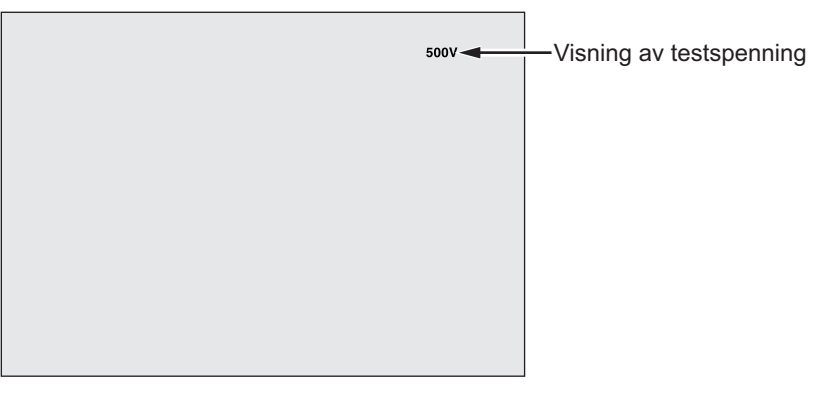

gii05.eps

2. Trykk på A eller for å bla gjennom valgene for forhåndsinnstilt spenning (250 V, 500 V, 1000 V, 2500 V, 5000 V og 10 000 V).

Den valgte testspenningen vises øverst til høyre på skjermen.

Merk

Den faktiske testspenningen kan være opptil 10 % høyere enn testspenningen du valgte.

## Programmere en testspenning

Gjør følgende for å innstille en testspenning mellom de forhåndsinnstilte testspenningene:

1. Når testeren er slått på, trykker du på remenom for å velge **TEST VOLTAGE** (testspenning).

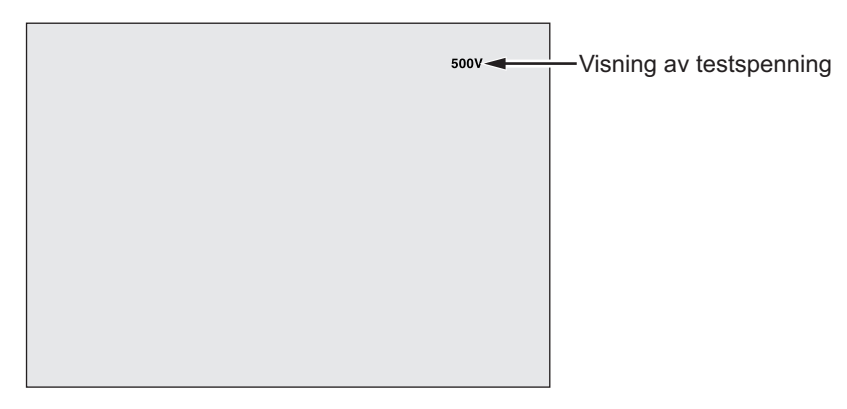

gii05.eps

- 2. Trykk på ▲ eller ▼ for å bla gjennom valgene for forhåndsinnstilt spenning (250 V, 500 V, 1000 V, 2500 V, 5000 V og 10 000 V). Velg den spenningen som er nærmest det nødvendige nivået.
- 3. Den valgte testspenningen vises øverst til høyre på skjermen.
- 4. Trykk på ENTER. TV::xxxxV blinker nede til venstre på skjermen.
- 5. Trykk på seller for å øke eller redusere spenningen trinnvis. Når korrekt spenning vises, må du ikke trykke på erren. Da går testespenningen tilbake til den nest laveste forhåndsinnstilte spenningen du valgte sist. Trykk i stedet på erren for å gå til funksjonsmenyen.

Merk

*Testspenningen kan være opptil 10 % høyere enn den testspenningen du valgte.* 

## Valg av rampe- eller stasjonærtest

Rampetestfunksjonen er en automatisk test som sjekker om isolasjon er i ferd med å brytes ned. Under rampetesten starter utgangsspenningen på 0 volt og øker lineært (100 volt/sek) til den når den angitte testspenningen, eller til det blir registrert et plutselig fall i målt motstand. Deretter stopper rampen, testspenningen faller til null og spenningen ved nedbrytningspunktet blir lagret i testerens minne. Alle andre testresultater blir erklært ugyldige hvis testen ikke kommer opp i den angitte testspenningen. Hvis testen oppfyller kravene uten sammenbrudd, er testspenning og isolasjonsmotstand de eneste gyldige testresultatene.

Slik aktiveres og deaktiveres rampefunksjonen:

- 1. Når testeren er slått på, trykker du på Function for å gå til funksjonsmenyen 1.X.
- 2. Trykk på ENTER for å åpne menyelementet.

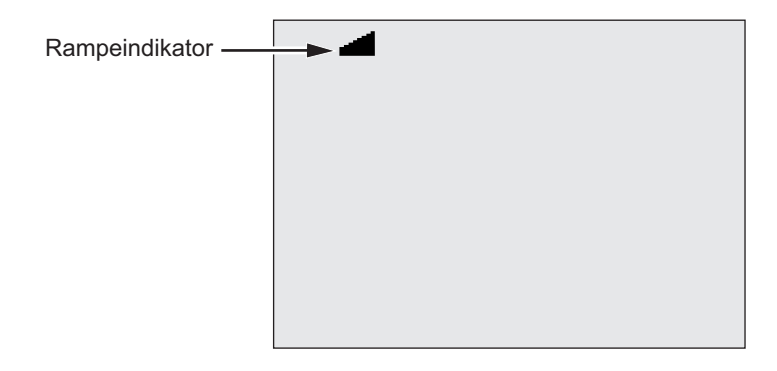

gii07.eps

- 3. Trykk på 🔼 eller 🔽 for å slå rampen på og av. Når rampen er på, blinker 🛁 i hjørnet oppe til venstre på skjermen.
- 4. Trykk på ENTER eller 🐨 for å bruke innstillingene. 🐨 starter testen.

## Innstilling av en test med tidsinnstilling

Du kan styre lengden av en isolasjonstest ved å innstille en tidtaker. Tiden (testens varighet) kan angis i trinn på 1 minutt, med varighet på inntil 99 minutter. Tidsgrensen vises nederst til høyre i displayet under en tidsbegrenset test, og den forløpte tiden vises midt på skjermen. På slutten av den forløpte tiden er isolasjonstesten utført, og testen blir avsluttet.

Slik angis en testtidsbegrensning:

- 1. Når testeren er slått på, trykker du på wernen for å gå til funksjonsmenyen.
- 2. Trykk på leller for å velge funksjonen 2. Time Limit (tidsbegrensning).
- 3. Trykk på ENTER for å åpne menyelementet.
- 4. Trykk på ▲ eller ▼ for å velge tiden.
- 5. Trykk på ENTER eller (\*\*\*) for å bruke innstillingene. (\*\*\*) starter testen.

## Polariseringsindeks (PI)

Testeren måler og lagrer polariseringsindeks (PI) som en del av isolasjonstesten, når dette er aktuelt. En test av polariseringsindeksen tar 10 minutter. Derfor starter testeren en nedtelling fra 10 minutter. Når en isolasjonstest er på 10 minutter eller mer, blir polariseringstesten fullført og lagret. Resultatene er tilgjengelige for visning under en ved at du trykker på ▲ -knappen eller lagrer testresultatene og skanner feltene **RESULTS** (resultater). Feltet er angitt med **PI**<sub>=</sub>.

$$PI = \frac{R \times 10 \text{ min}}{R \times 1 \text{ min}}$$

#### Dielektrisk absorpsjonsforhold

Testeren måler og lagrer dielektrisk absorpsjonsforhold som en del av isolasjonstesten (DAR), når dette er aktuelt. En DAR-test tar 1 minutt å fullføre. Derfor måles og lagres isolasjonstester som tar mindre enn 1 minutt, som ugyldige data. Når en isolasjonstest er på 1 minutt eller mer, inkluderes DAR-testen i resultatene. Resultatene er tilgjengelige for visning under en ved at du trykker på

$$DAR = \frac{R \times 1 \text{ min}}{R \times 30 \text{ sec}}$$

#### Kapasitans

Testeren måler og lagrer kapasitans som en del av isolasjonstesten, når dette er aktuelt. Resultatene er tilgjengelige for visning under en ved at du trykker på ▲ -knappen eller lagrer testresultatene og skanner feltene **RESULTS** (resultater). Feltet er angitt med **C±**.

## Isolasjonstest

## Advarsel \Lambda

Slik unngås elektrisk støt eller personskade:

- Måling av isolasjonsmotstand krever bruk av potensielt farlig spenning til kretsen. Dette kan innbefatte avdekket bundet metallarbeid.
- Fjern all strøm fra kretsen under testing, og lad ut kretskapasitans før du tester en krets med testeren.
- Før du fortsetter, må du kontrollere at ledningene i installasjonen er riktig koblet og at ingen personer utsettes for fare under testing.
- Koble først prøveledningene til testeren før du kobler til kretsen som skal testes.

PI/DAR-begrensninger:

- Kap. maks. > 1  $\mu$ F og motst. maks. > 100 M $\Omega$
- Motst. min.  $< 200 \text{ k} \Omega$
- Strøm min.  $< 50 \mu A$
- Hvis en av disse begrensningene overskrides, viser testeren UNSPEC (uspesifisert).

Slik utfører du en isolasjonstest:

- 1. Innstill de tilgjengelige målealternativene for å oppfylle kravene til testen når testeren er på. Disse omfatter:
  - Testspenning angi område: 250 V til 10 000 V (trinn på 50 V/100 V)
  - Rampetest Slå av eller på
  - Tidsgrense Ingen grense, eller fra 1 til 99 minutter.
- 2. Koble sondene til kretsen som skal testes.

## Advarsel \Lambda

Kontroller at testeren ikke angir tilstedeværelse av farlig spenning både før og etter testing, se figur 4. Hvis testeren piper uavbrutt og det vises farlig spenning på skjermen, må prøveledningene frakobles og strømmen kobles fra på kretsen som testes.

3. Trykk på 🖙 i 1 sekund for å starte isolasjonstesten.

Testeren piper tre ganger når testen startes, og  $\triangle$  blinker på skjermen og angir at potensielt farlig spenning kan være til stede på testtilkoblingspunktene.

Skjermen angir den målte isolasjonsmotstanden etter at kretsen er stabilisert. Søylediagrammet viser verdien kontinuerlig (i sanntid) som en trend, se figur 10.

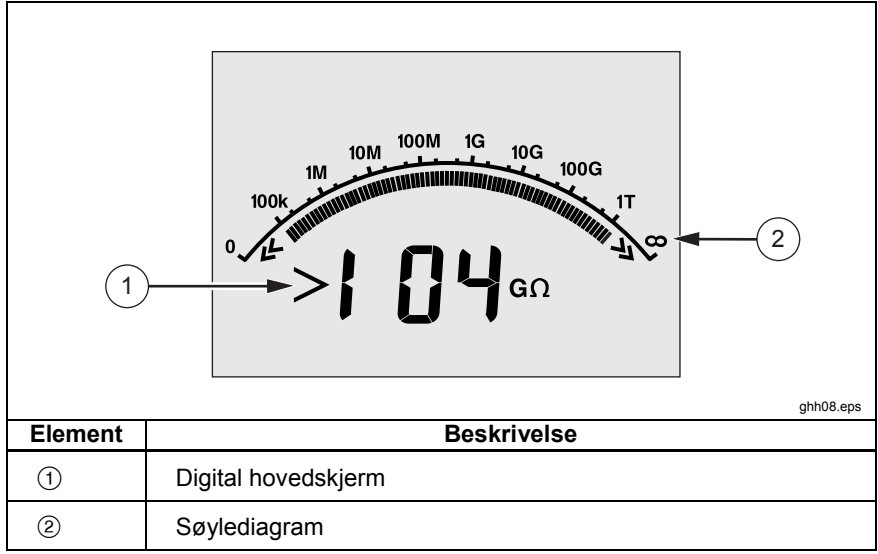

#### Figur 11. Vist målt isolasjonsmotstand

Hvilken som helst av følgende årsaker vil avslutte en isolasjonstest:

- Brukeren stopper testen (ved å trykke på (resr)
- Grensen for tidtaking er nådd.
- Forstyrrelse på kretsen som testes.
- Sammenbrudd inntreffer når rampetesten er aktivert.

Batteriet er utladet.

Hvis sammenbrudd skjer mens rampetesten er aktivert, trykker du på ENTER før du går videre til trinn 4.

Etter at en isolasjonstest er avbrutt, piper testeren når det fremdeles er en potensielt farlig spenning på testtilkoblingspunktene, som skyldes ladet kretskapasitans, eller hvis det foreligger en ekstern spenning.

Når testen er avsluttet, vises STORE RESULT? (lagre resultat?). Lagre eventuelt testresultatene som beskrevet i neste prosedyre. Ellers avbryter du STORE RESULT? Gjøres ved å trykke på 
 . Resultatene lagres ikke.

#### Lagre testresultatene

Når en isolasjonstest er fullført, viser testeren **STORE RESULT?** Da spør den om du vil lagre måleresultatene for senere bruk. Testeren har nok minne til å lagre resultatene av 99 isolasjonstester til senere bruk.

Slik lagrer du resultatene fra en isolasjonstest:

- 1. Trykk på 🛆 for å lagre målreresultatene. Testeren vil tilordne og vise et forløpende kodenummer (00 til 99) for å identifisere målingen.
- Hvis du godtar kodenummeret, trykker du på for å lagre dataene. Hvis det kreves en annen kodekonvensjon, gjør du følgende for å oppgi en tilpasset kode på 4 tegn:
  - a. Legg merke til at \* blinker på skjermen. Dette er det første av de fire tegnene som er tilgjengelige for å kode testresultatene. Trykk flere ganger på ▲ for å bla deg gjennom tegnene.
  - b. Bruk ▲ og ▼ for å tilordne et tegn (0-9, A-Z) ved hver tegnposisjon.
  - c. Trykk på ENTER for å lagre resultatene.

### Visning av resultater som er lagret i minnet

Merk

Parametre som ikke er aktuelle for en test, vises som **INVALID** (ugyldige).

Testeren kan lagre 99 sett med testdata, deriblant:

- Koder
- Rampe av og på
- Isolasjonsmotstand
- Tidtakeravlesning ved avsluttet test (tidtaker)
- Valgt testspenning (TV)
- Faktisk testspenning (V)
- Kapasitans I
- Polariseringsindeks (PI)
- Dielektrisk absorpsjonsforhold (DAR)
- Teststrøm (I)
- Årsaken til avsluttet testing.
- Tidsgrense av eller tidtakerinnstilling (1 til 99 minutter) (T.-grense).

Slik viser du lagrede testdata, se figur 11:

- 1. Når testeren er slått på, trykker du på Function for å gå til funksjonsmenyen.
- 2. Trykk på 🔼 eller 🔽 for å velge **3. Show Results** (vis resultater).
- 3. Trykk på ENTER for å velge menyelementet.

#### Merk

Når det eksisterer en spenning på tilkoblingspunktene, vises denne spenningen alltid øverst, midt på skjermen, uansett om denne spenningen blir generert av testeren eller stammer fra kretsen som testes.

|         | I.8.8.8.8 V ◄ 1                 |  |  |  |
|---------|---------------------------------|--|--|--|
|         |                                 |  |  |  |
|         |                                 |  |  |  |
|         |                                 |  |  |  |
|         |                                 |  |  |  |
| Element | ghh06.eps<br>Beskrivelse        |  |  |  |
| 1       | Spenning på tilkoblingspunktene |  |  |  |
| 2       | Lagrede plasseringer            |  |  |  |
| 3       | Lagrede testresultater          |  |  |  |

#### Figur 12. Visning av lagrede testdata

- 4. Trykk på 🚺 eller 🔽 for å gå gjennom de lagrede plasseringene.
- 5. Stopp på det stedet du vil vise.
- Trykk på ▲ for å vise de lagrede testdataene for en bestemt test. Testdata vises i den alfanumeriske tekstvisningen og på LCD-skjermen.
- 7. Trykk på ENTER for å åpne menyvalget.

#### Nedlasting av testresultatene

Du kan bruke FlukeView Forms-programvaren til å laste ned alle lagrede testdata til en PC. En adapter for trådløs kommunikasjon følger med testeren, slik at du kan laste ned lagrede testdata. Figur 10 viser hvor den trådløse porten er plassert på testeren.

| Element | ghh04.eps<br>Beskrivelse        |
|---------|---------------------------------|
| 1       | Port for trådløs kommunikasjon  |
| 2       | Enhet for trådløs kommunikasjon |

Figur 13. Port for trådløs kommunikasjon på isolasjonstesteren 1550C/1555

## Installering av FlukeView Forms Basic-programvaren

FlukeView Forms Basic-programvaren må installeres på PC-en for at du skal kunne laste ned lagrede testdata.

Informasjon om hvordan du installerer FlukeView Forms Basic, finner du i *Installasjonsveiledningen for FlukeView Forms*.

Informasjon om hvordan du installerer infrarød-adapteren, finner du i *Installasjonsveiledningen for USB-IR-kabel.* 

### Nedlasting av resultatene til en PC

Merk

For at du skal kunne bruke USB-IR-kabelen, må det være installert programvaredrivere på Windows PC-en. Du finner mer informasjon i installasjonsveiledningen for USB-I.

Slik kobler du testeren til PC-en slik at den kan brukes sammen med *FlukeView Forms Basic Documenting Software:* 

Testeren må ikke kjøre en test, ellers deaktiveres seriekommunikasjon.

- 1. Koble USB-IR-kabelen til en ledig USB-port på PC-en.
- 2. Koble IR-enheten til IR-porten på testeren.
- 3. Åpne FlukeView Forms Basic Documenting Software.
- Gjeldende innstilling for COM-serieport vises nede til høyre i vinduet i FlukeView Forms Basic. Dobbelklikk på den hvis du vil endre COMportinnstillingen til den virtuelle COM-porten som brukes av USB-IRkabelen.
- 5. Slå på testeren.
- 6. Følg anvisningene for overføring av data fra testeren til PC-en, som finnes i *FlukeView Forms-bruksanvisningen* på nettet.

#### Merk

Kontroller at nedlastingen ble fullført før du sletter de lagrede testresultatene på

#### Merk

Resultatdata som lagres i testeren, kan slettes fra PC-en med programmet FlukeView Forms Basic. Mer informasjon finnes i bruksanvisningen for FlukeView Forms.

#### Sletting av testresultater

Slik sletter du alle lagrede testresultater:

- 1. Trykk på Function for å åpne funksjonsmenyen.
- 2. Trykk på **A** eller **v** for å velge menyelementet **DELETE RESULT** (slett resultat).
- 3. Trykk på ENTER for å åpne menyelementet.
- 4. Trykk på **EXALLY DEL?** (er du sikker på at du vil slette?) vises.

5. Trykk på **T** for å bekrefte slettingen, eller trykk på **ENTER** for å gå tilbake til **Test Voltage** (test spenning).

Merknader

Teststedene kan ikke slettes hver for seg, men de kan overskrives. Slettefunksjonen sletter alle lagrede testresultater.

## Vedlikehold

#### ▲ ▲ Advarsel

Slik unngås elektrisk støt eller personskade:

- Du må ikke forsøke å reparere eller vedlikeholde testeren på annen måte enn det som er beskrevet i denne bruksanvisningen.
- Bare kvalifisert personell skal utføre service på testeren.
- Det finnes ingen deler i testeren brukeren kan skifte selv.

## Rengjøring

## <u>∧</u> Advarsel

#### Unngå elektrisk støt eller personskade. Vri opp kluten før testeren skal rengjøres, for å være sikker på at vann ikke trenger inn i et tilkoblingspunkt.

Tørk av utsiden regelmessig med en fuktig klut og mildt vaskemiddel. Bruk ikke skure- eller løsemidler til å rengjøre testeren.

## Reservedeler og tilbehør

Tabell 2 inneholder de reservedelene som er tilgjengelige for testeren. Tabell 3 angir hvilket tilbehør som er tilgjengelig for å brukes med testeren.

| Deler                                         | Delenr. |
|-----------------------------------------------|---------|
| Prøveledning – rød                            | 1642584 |
| Prøveledning – svart                          | 1642591 |
| Prøveledning – grønn                          | 1642600 |
| Testklips – rødt                              | 1642617 |
| Testklips – svart                             | 1642621 |
| Testklips – grønt                             | 1642639 |
| Ledning for vekselstrøm (Nord-Amerika)        | 284174  |
| Ledning for vekselstrøm (kontinentale Europa) | 769422  |
| Ledning for vekselstrøm (UK)                  | 769455  |
| Ledning for vekselstrøm (Australia)           | 658641  |
| Ledning for vekselstrøm (Sør-Afrika)          | 1552363 |
| Myk bæreveske                                 | 3592805 |
| Kabelsett for trådløs kommunikasjon           | 1578406 |
| Bruksanvisning på CD-Rom                      | 3592810 |
| Bruksanvisning på engelsk                     | 3593019 |
| Produktoversikt                               | 3592822 |

#### Tabell 2. Liste over reservedeler

Tabell 3. Tilbehør

| Tilbehør                                           | Delenr. |
|----------------------------------------------------|---------|
| Sett med forlengede prøveledninger, 7,6 m (25 fot) | 2032761 |
| Robuste alligatorklemmer                           | 3611951 |
| Myk bæreveske                                      | 3592805 |
| Eske                                               | 3671624 |

# Spesifikasjoner

# Generelle spesifikasjoner

| Skjerm                        | 75 x 105 mm                                                                                                    |  |
|-------------------------------|----------------------------------------------------------------------------------------------------|--|
| Strøm                         | 12-volts oppladbart blysyrebatteri.                                                                                                    |  |
|                               | 2,6 Ah                                                                                                    |  |
| Laderinngang<br>(vekselstrøm) | 85 til 250 volt, vekselstrøm, 50/60 Hz 20 VA<br>Dette instrumentet i klasse II (dobbelt Isolert)<br>er forsynt med en strømledning i klasse 1<br>(jordet). Det beskyttende<br>jordtilkoblingspunktet (jordingspinnen) er<br>ikke tilkoblet internt. <u>Den ekstra stiften</u><br><u>fungerer bare som ekstra feste for pluggen</u> . |  |
| Størrelse (H x B x L)         | 170 mm x 242 mm x 330 mm<br>(6,7 tommer x 9,5 tommer x 13,0 tommer)                                                                                                    |  |
| Vekt                          | 3,6 kg (7,94 pund)                                                                                                    |  |
| Driftstemperatur              | -20 °C til 50 °C (-4 °F til 122 °F)                                                                                                    |  |
| Lagringstemperatur            | -20 °C til 65 °C (-4 °F til 149 °F)                                                                                                    |  |
| Relativ luftfuktighet         | 80 % til 31 °C lineært avtagende til 50 % ved<br>50 °C                                                                                                    |  |
| Høyde over havet              | 2000 m                                                                                                    |  |
| Tetning av kapsling           | IP40                                                                                                    |  |
| Overlastvern for inngang      | 1000 V vekselstrøm                                                                                                    |  |

**1550C/1555** Bruksanvisning

| Elektromagnetisk<br>kompatibilitet                                            | EN 61326-1, EN 61326-2-2                                       |               |  |
|-------------------------------------------------------------------------------|----------------------------------------------------------------|---------------|--|
| Sertifiseringer                                                               | CE 🕲 🐠                                                         |               |  |
| Sikkerhetsoverholdelse                                                        | EN 61010-1, EN 61557, del 1 og 2<br>CAT III 1000V, CAT IV 600V |               |  |
| Forurensningsgrad                                                             | 2                                                              |               |  |
| Vanlig kapasitet for<br>batterilading<br>Merk<br>Batteriet må lades hyppigere | Testspenninger                                                 | Antall tester |  |
|                                                                               | 250 V                                                          | 4100          |  |
|                                                                               | 500 V                                                          | 3600          |  |
| under ekstreme                                                                | 1 kV                                                           | 3200          |  |
| temperaturforhold.                                                            | 2,5 kV                                                         | 2500          |  |
|                                                                               | 5 kV                                                           | 1000          |  |
|                                                                               | 10 kV                                                          | 500           |  |

#### Elektriske spesifikasjoner

Testerens nøyaktighet er angitt i 1 år etter kalibrering ved en driftstemperatur på 0 °C til 35 °C. For driftstemperaturen er utenfor verdiområdet (–20 °C til 0 °C og 35 °C til 50 °C), må du legge til  $\pm 0,25$  % per °C, unntatt på 20 %-båndene, der du må legge til  $\pm 1$  % per °C.

| Isolasjon                   |                                  |                       |
|-----------------------------|----------------------------------|-----------------------|
| Testspenning<br>(likestrøm) | Område for<br>isolasjonsmotstand | Nøyaktighet (±måling) |
| 250 V                       | < 200 kΩ                         | uspesifisert          |
|                             | 200 k $\Omega$ til 5 G $\Omega$  | 5 %                   |
|                             | 5 G $\Omega$ til 50 G $\Omega$   | 20 %                  |
|                             | > 50 GΩ                          | uspesifisert          |
| 500 V                       | < 200 kΩ                         | uspesifisert          |
|                             | 200 kΩ til 10 GΩ                 | 5 %                   |
|                             | 10 GΩ til 100 GΩ                 | 20 %                  |
|                             | > 100 GΩ                         | uspesifisert          |

| 1000 V                                                                                                    | < 200 kΩ                         |                                                  | uspesifisert                                    |
|----------------------------------------------------------------------------------------------------|----------------------------------|--------------------------------------------------|-------------------------------------------------|
|                                                                                                    | 200 k $\Omega$ til 20 G $\Omega$ |                                                  | 5 %                                             |
|                                                                                                    | 20 G $\Omega$ til 200 G $\Omega$ |                                                  | 20 %                                            |
|                                                                                                    | > 200 GΩ                         |                                                  | uspesifisert                                    |
| 2500 V                                                                                                    | < 200 kΩ                         |                                                  | uspesifisert                                    |
|                                                                                                    | 200 k $\Omega$ til 50 G $\Omega$ |                                                  | 5 %                                             |
|                                                                                                    | 50 G $\Omega$ til 500 G $\Omega$ |                                                  | 20 %                                            |
|                                                                                                    | > 500 GΩ                         |                                                  | uspesifisert                                    |
| 5000 V                                                                                                    | < 200 kΩ                         |                                                  | uspesifisert                                    |
|                                                                                                    | 200 kΩ til 100 GΩ                |                                                  | 5 %                                             |
|                                                                                                    | 100 G $\Omega$ til 1 T $\Omega$  |                                                  | 20 %                                            |
|                                                                                                    | > 1 TΩ                           |                                                  | uspesifisert                                    |
| 10,000 V                                                                                                    | < 200 kΩ                         |                                                  | uspesifisert                                    |
|                                                                                                    | 200 kΩ til 200 GΩ                |                                                  | 5 %                                             |
|                                                                                                    | 200 G $\Omega$ til 2 T $\Omega$  |                                                  | 20 %                                            |
|                                                                                                    | > 2 TΩ                           |                                                  | uspesifisert                                    |
| Verdiområde for søylediagram:<br>Spenningsnøyaktighet for isolasjonstest:<br>Avvisning av indusert nettstrøm:<br>Ladehastighet for kapasitivlast: |                                  | 0 til 2 ΤΩ<br>-0 %, +10<br>Maks. 2 ι<br>5 sekund | 2<br>9 % ved 1 mA laststrøm<br>mA<br>ler per μF |
| Utladingshastighet for kapasitivlast:                                                                                                    |                                  | 1,5 s/µF                                         |                                                 |

| Måling av<br>lekkasjestrøm | Verdiområde          | Nøyaktighet                      |
|----------------------------|----------------------|----------------------------------|
| <b>,</b>                   | 1 nA til 2 mA        | ±(20 % + 2 nA)                   |
| Kapasitetsmåling           | 0,01 µF til 20,00 µF | ±(15 % av målingen +<br>0,03 μF) |

| Tidteller | Område            | Oppløsning                                    |
|-----------|-------------------|-----------------------------------------------|
|           | 0 til 99 minutter | Innstilling: 1 minutt<br>Indikasjon: 1 sekund |

| Advarsel for<br>strømførende<br>krets | Advarselsområde                                         | Spenningsnøyaktighet |
|---------------------------------------|---------------------------------------------------------|----------------------|
|                                       | 30 til 1100 volt,<br>vekselstrøm/likestrøm,<br>50/60 Hz | ±(15 % + 2 V)        |

Kortslutningsstrøm > 1 mA og < 2 mA

# Prinsipper for måling og motstand

Testeren måler isolasjonsparametre og viser resultatene ved bruk av følgende formler:

| Ohms<br>Iov       | Kapasitans<br>(lading) | PI<br>(Polariseringsindeks)                     | DAR<br>(Dielektrisk<br>absorpsjonsforhold)    |
|-------------------|------------------------|-------------------------------------------------|-----------------------------------------------|
| $R = \frac{V}{I}$ | $C = \frac{Q}{V}$      | $PI = \frac{R \times 10 \min}{R \times 1 \min}$ | $DAR = \frac{R \times 1 \min}{R \times 30 s}$ |